# Compilado de Manuais – CCEE Origem

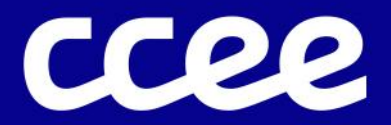

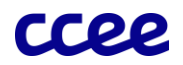

# Sumário

| Manual para Manifestação de Interesse do Certificador na Certificação com o Selo CCEE Origem | . 2 |
|----------------------------------------------------------------------------------------------|-----|
| 1. Introdução                                                                                | . 2 |
| Manual de Cadastro de Não Agente no Minhas Empresas                                          | . 2 |
| 1. Introdução                                                                                | . 2 |
| 2. Acesso ao Ambiente de Operações da CCEE                                                   | . 2 |
| 3. Iniciando o Cadastro de Não Agente                                                        | . 2 |
| 4. Representante Legal                                                                       | . 2 |
| 8. Conclusão                                                                                 | . 2 |
| Manual de Aprovação de Negociação pelo Gerador                                               | . 3 |
| 1. Introdução                                                                                | . 3 |
| 2. Acesso à Plataforma Certificadora de Energia – CCEE Origem                                | . 3 |
| 3. Localização das negociações a serem aprovadas                                             | . 3 |
| 4. Aprovação da Certificação                                                                 | . 3 |
| 5. Reprovação da Certificação                                                                | . 3 |
| Manual para Manifestação de Interesse em REC Auto com o selo CCEE Origem                     | . 3 |
| Manual de criação, consulta e cancelamento de Negociações                                    | . 4 |
| 1. Introdução                                                                                | . 4 |
| 2. Ambiente e URLs de Acesso                                                                 | . 4 |
| 3. Request                                                                                   | . 4 |
| 4. Response                                                                                  | . 4 |
| 5. Parâmetros de Entrada e Saída                                                             | . 4 |
| 5.1. Operação Criar Negociação                                                               | . 4 |
| 5.2. Operação Consultar Negociação                                                           | . 5 |
| 5.3. Cancelamento da Negociação                                                              | . 6 |
| 5.4. Emissão de Consumo                                                                      | . 7 |
| Suporte                                                                                      | . 8 |

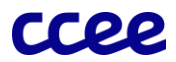

# Manual para Manifestação de Interesse do Certificador na Certificação com o Selo CCEE Origem

# 1. Introdução

O candidato deve encaminhar sua declaração de interesse por meio da Central de Atendimento da CCEE (atendimento@ccee.org.br).

Após o recebimento da declaração, a CCEE entrará em contato para avaliar a capacidade técnica e a conformidade da empresa.

# Manual de Cadastro de Não Agente no Minhas Empresas

#### 1. Introdução

Este manual tem como objetivo orientar o usuário no processo de cadastro de **Certificadoras** (emissoras de RECs) como um **Não Agente** no sistema **Minhas Empresas**, utilizado para a gestão de cadastros na CCEE. Se a Certificadora já for Agente da CCEE para outras finalidades, esse cadastro não é necessário.

# 2. Acesso ao Ambiente de Operações da CCEE

- 1. Acesse o site da **CCEE** (<u>https://www.ccee.org.br</u>) e no canto superior direito acesse o ambiente de operações.
- 2. Realize o seu login com suas credenciais (login e senha) da CCEE.

#### 3. Iniciando o Cadastro de Não Agente

- 1. Com o acesso ao ambiente de operações da CCEE clique no Card com a opção: **Minhas Empresas** e acesse a opção **Empresas**.
- 2. Clique no botão Iniciar cadastro ou adesão de empresa (botão em amarelo "+") e selecione a opção Não Agente.
- 3. Informe o seu CNPJ.
- 4. Escolha a sua Sigla (nome com o qual deseja identificar a empresa certificadora) e preencha o seu tipo de atuação como **Não Agente** e salve as alterações.

#### 4. Representante Legal

- 1. Cadastre o representante legal da empresa informando seu CPF por meio da aba Contatos e Atribuições.
- 2. Salve as alterações.

#### 8. Conclusão

Conclua o seu cadastro clicando em **Concluir meu cadastro** na aba **Resumo** para que o status da sua sigla passe de **Cadastrado** para **Ativado**. Com o status ativado será permitido o acesso e a interação conforme as permissões concedidas.

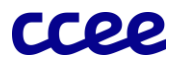

# Manual de Aprovação de Negociação pelo Gerador

#### 1. Introdução

Este manual tem como objetivo orientar os Geradores sobre o processo de aprovação de certificação de energia na Plataforma Certificadora de Energia, dentro do Ambiente de Certificação de Energia da CCEE.

#### 2. Acesso à Plataforma Certificadora de Energia – CCEE Origem

- 1. Acesse o site da **CCEE** e no canto superior direito acesse o ambiente de operações.
- 2. Realize o seu login com suas credenciais (login e senha) da CCEE.
- 3. Com o acesso ao Ambiente de Operações da CCEE clique no Card com a opção: Plataforma Certificadora de Energia e acesse a opção Aprovação negociação.

#### 3. Localização das negociações a serem aprovadas

- 1. Identifique o gerador, a certificadora e o período da respectiva negociação. Para realizar a aprovação ou recusa, basta clicar no respectivo campo de **ação**.
- 2. Haverá o redirecionamento para a tela seguinte com mais detalhes sobre a negociação.

#### 4. Aprovação da Certificação

- 1. Se todas as informações estiverem corretas, clique em Aprovar.
- 2. O sistema irá atualizar o status da solicitação para Aprovado.

#### 5. Reprovação da Certificação

- 1. Caso haja inconsistências, clique em Reprovar.
- 2. Informe o motivo da reprova no campo obrigatório.
- 3. Confirme a reprova. O sistema irá atualizar o status da solicitação para Reprovado.

#### Manual para Manifestação de Interesse em REC Auto com o selo CCEE Origem

A Plataforma Brasileira de Certificação de Energia oferece o selo CCEE Origem que está disponível para os seguintes tipos de certificação:

**REC** (Renewable Energy Certificate): Cada certificado representa 1 MWh de energia renovável gerado e pode ter o seu atributo comercializado no mercado. O REC permite que consumidores adquiram certificados para comprovar o uso de energia limpa em suas operações.

**REC Auto** (Autoabatimento): Cada certificado representa 1 MWh de energia renovável gerado, destinado a empresas que geram sua própria energia renovável e desejam utilizá-la para compensação de emissões de gases de efeito estufa internamente, ou seja, entre empresas do mesmo grupo econômico.

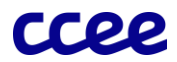

Para a emissão do REC Auto, será necessário que o gerador envie a Declaração de Responsabilidade Solidária. O documento está disponível em **Ritos e Procedimentos para a Certificação**. A submissão do documento deverá ser realizada por meio da Central de Atendimento da CCEE.

# Manual de criação, consulta e cancelamento de Negociações

#### 1. Introdução

Este manual técnico tem como objetivo orientar sobre a relação de serviços que possibilitarão o envio das negociações, além da sua consulta ou cancelamento por meio da Plataforma de Integração da CCEE.

#### 2. Ambiente e URLs de Acesso

A tabela abaixo lista os ambientes e as respectivas URLs do serviço:

| Ambiente | URL                             |
|----------|---------------------------------|
| Produção | https://api.ccee.org.br/v1/pcen |

#### 3. Request

A mensagem de entrada (request) deverá conter a seção messageHeader como parte do Header, sendo constituída dos seguintes elementos:

Elemento para o acesso: Código Perfil do Agente - sendo considerado como token.

Descrição: código do perfil agente utilizados nos sistemas da CCEE, deverá ser preenchido pelo agente na mensagem de entrada (request).

Tipo: alphanumérico

Condição: obrigatório

#### 4. Response

A mensagem de resposta (response) deverá conter a seção messageHeader como parte do Header, sendo constituída dos seguintes elementos:

Elemento: transactionId

Descrição: transactionId é um identificador único da transação e é utilizado como chave primária dos serviços da Plataforma de Integração da CCEE. É recomendável implementar mecanismos de persistência desta informação para futuras consultas sobre o status da transação.

Tipo: string

Condição: opcional

#### 5. Parâmetros de Entrada e Saída

5.1. Operação Criar Negociação

Os seguintes elementos fazem parte da mensagem de entrada (request) da operação Criar Negociação.

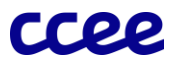

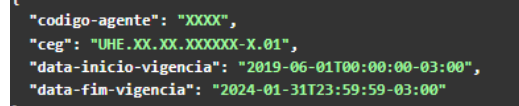

No Ambiente o usuário deverá realizar a chamada do serviço informando os parâmetros listados na tabela acima. Com isso receberá os seguintes parâmetros que confirmar a solicitação de negociação ao gerador:

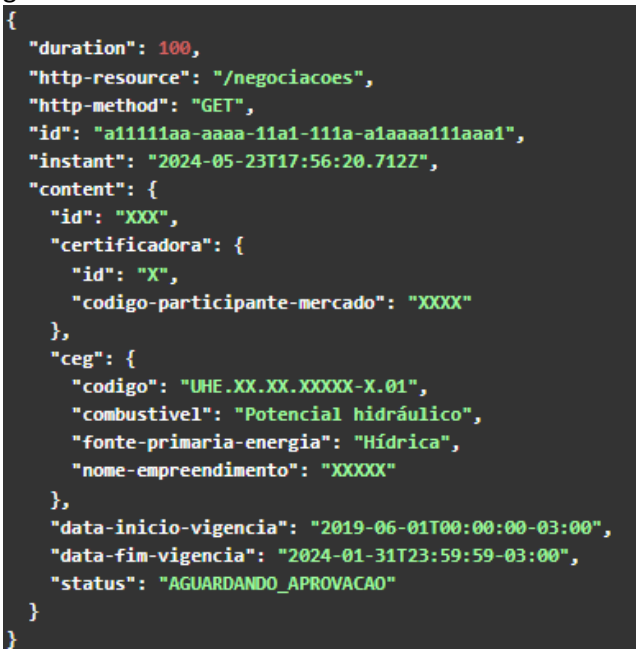

Portanto, a solicitação e negociação aguarda a aprovação pelo gerador.

#### 5.2. Operação Consultar Negociação

Para consultar a negociação basta requisitar o serviço Consulta Negociações

Como resposta, serão informadas todas as negociações existentes para o seu usuário, ou seja, para o certificador que representa:

Por exemplo:

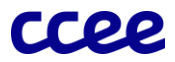

```
"duration": 100,
"http-resource": "/negociacoes",
"http-method": "GET",
"id": "da11111aa-aaaa-11a1-111a-a1aaaa111aaa1",
"instant": "2024-05-23T17:56:20.712Z",
"empty": false,
"pageNumber": 1,
"pageSize": 50,
"totalPages": 1,
"totalElements": 2,
"content": [
  ł
   "id": 123,
   "certificadora": {
     "id": 1,
      "codigo-participante-mercado": 1234
   },
   "ceg": {
     "codigo": "UHE.XX.XX.XXXXXX-X.01",
     "combustivel": "Potencial hidráulico",
     "fonte-primaria-energia": "Hídrica",
     "nome-empreendimento": "XXXXX"
    },
   "data-inicio-vigencia": "2024-01-01T00:00:00-03:00",
    "data-fim-vigencia": "2024-08-31T00:00:00-03:00",
    "status": "APROVADO"
   "id": "XXX",
   "certificadora": {
      "id": "X",
     "codigo-participante-mercado": "XXXX"
    },
    "ceg": {
      "codigo": "UHE.XX.XX.XXXXXX-X.01",
      "combustivel": "Potencial Hidraulico",
      "fonte-primaria-energia": "HIDRICA",
      "nome-empreendimento": "XXXXXXXX"
   },
   "data-inicio-vigencia": "2024-05-01T00:00:00-03:00",
   "data-fim-vigencia": "2024-08-31T00:00:00-03:00",
    "status": "AGUARDANDO_APROVACAO"
 }
]
```

5.3. Cancelamento da Negociação

Para cancelar a sua negociação basta requisitar o serviço **Cancelamento** para o respectivo ID de negociação.

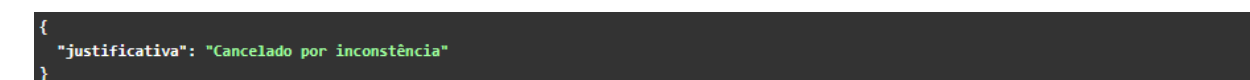

Assim, a negociação terá sua situação atualizada para "Cancelado" e essa nova informação será retornada no sistema:

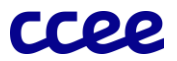

```
"duration": 100,
"http-resource": "/negociacoes/123/cancelamento",
"http-method": "POST",
"id": "a11111aa-aaaa-11a1-111a-a1aaaa111aaa1",
"instant": "2024-05-23T17:56:20.712Z",
"content": {
 "id": "XXX",
  "certificadora": {
   "id": "X",
   "codigo-participante-mercado": "XXXX"
 },
  "ceg": {
   "codigo": "UHE.XX.XX.XXXXXXX.01",
   "combustivel": "Potencial hidráulico",
   "fonte-primaria-energia": "Hídrica",
   "nome-empreendimento": "XXXXX"
 },
 "data-inicio-vigencia": "2019-06-01T00:00:00-03:00",
 "data-fim-vigencia": "2024-01-31T23:59:59-03:00",
 "status": "CANCELADO",
  "justificativa-status": "Cancelado por inconstência"
```

#### 5.4. Emissão de Consumo

Após a aprovação da solicitação de negociação pelo gerador, conforme o Manual de Aprova de Negociação pelo Gerador na Plataforma Brasileira de Certificação de Energia disponível na página 03 deste Manual, o certificador poderá definir o montante a ser negociado por meio do serviço **Emissão de Consumo**.

Para a requisição basta informar os seguintes parâmetros:

Como resposta serão informados o montante negociado para o respectivo id de negociação e o seu código hash.

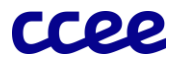

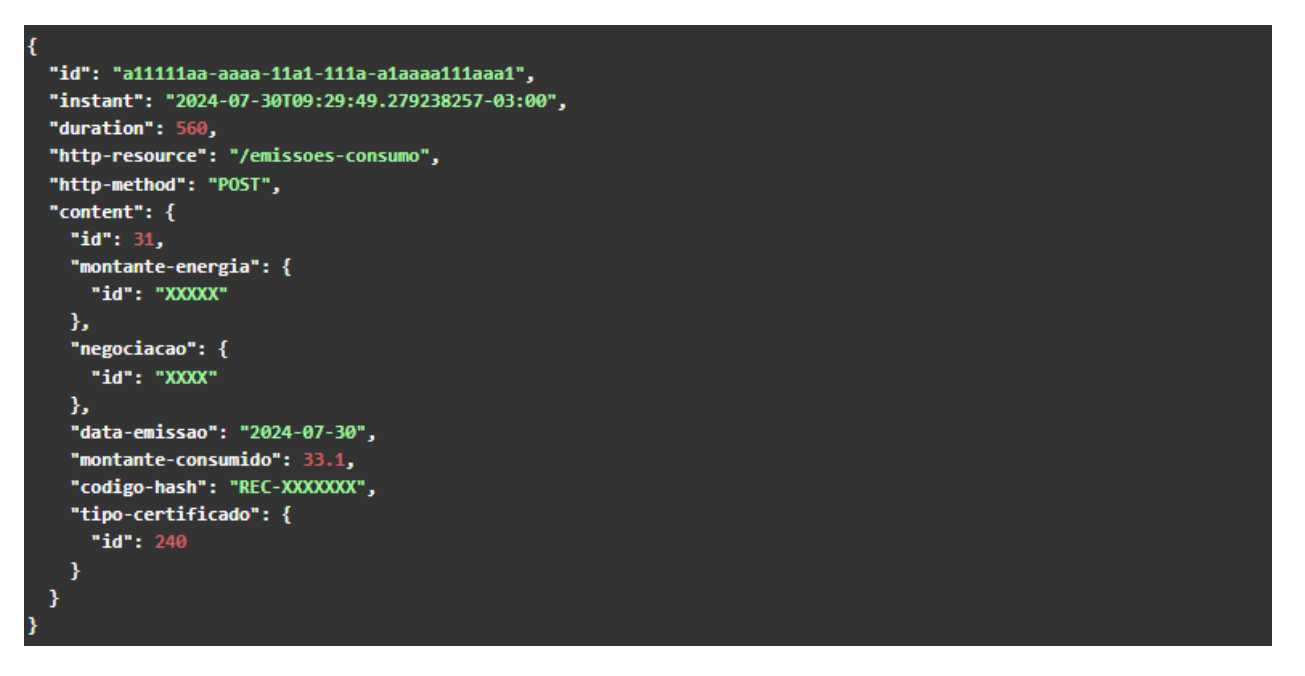

Cabe ressaltar que a mesma requisição pode ser realizada para o REC de Autoabatimento por meio do serviço **Emissões de Consumo – REC\_AUTO.** 

Para mais detalhes, consulte a especificação completa da API por meio da documentação OpenAPI, disponível para download nos links de apoio no site oficial: <u>CCEE Origem</u>.

# Suporte

Caso tenha dúvidas ou dificuldades, entre em contato com o suporte da CCEE por meio dos canais oficiais: <u>atendimento@ccee.org.br</u> ou telefone 0800 591 41 85.